## 厕 iMC在Firefox下操作过程中出现"请确认您要修改密码的用户"问题的解决方法

PLAT 何颖 2012-11-09 发表

需要进行如下设置:

- 1、在Firefox中选择[工具/选项]菜单项。
- 2、单击"安全"选项卡。
- 3、在"密码"下面,取消"记住网站密码"复选框。